# Web予約登録·予約方法

### ①「初めての方はこちら」を選択してください。

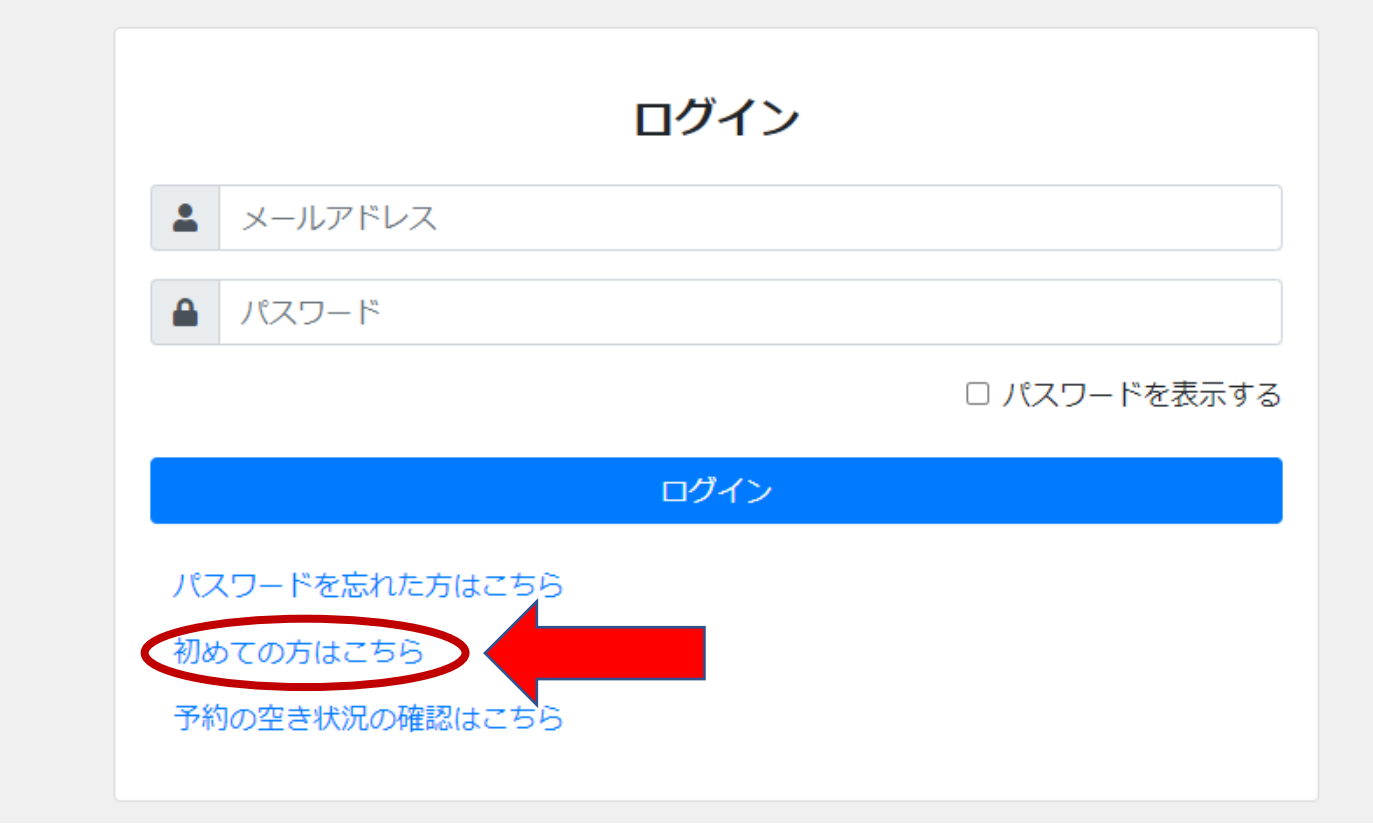

## ② メールアドレスを入力してください。

利用者登録を行うためのワンタイムURLを送信します。メールアドレスを入力してください。

メールアドレス

メールアドレス (確認用)

次へ

ログインへ

インフルエンザ予防接種(後日開始予定)とは、別々に登録が必要 です。メールアドレスは同じものでも登録できます。

#### ③ 届いたメールのURLを開いてください。

| [予約システム]ユーザ登録<br>差出人 : № "市立釧路総合病院" <shiritsukushiro@reams-reservesys5.info><br/>日時 : 2022年08月24日 (水) 11:08<br/>To : 卧</shiritsukushiro@reams-reservesys5.info> |  |  |  |  |
|----------------------------------------------------------------------------------------------------|--|--|--|--|
| このメールは送信専用アドレスから送信しています。                                                                                                    |  |  |  |  |
| この度は予約システムをご利用いただきありがとうございます。<br>以下のURLよりユーザ登録をしてください。                                                                                                    |  |  |  |  |
| https://reams-reservesys5.info/hy51000user                                                                                                    |  |  |  |  |

### ④ 登録者情報を入力して下さい。

| 利用者情報登録 |                                            |                    |  |  |  |
|---------|--------------------------------------------|--------------------|--|--|--|
|         | 基本情報                                       |                    |  |  |  |
|         | ※須 氏名                                      |                    |  |  |  |
|         | 姓                                          | 名                  |  |  |  |
|         | ※須 フリガナ                                    |                    |  |  |  |
|         | セイ                                         | *1                 |  |  |  |
|         | 恐須 生年月日                                    |                    |  |  |  |
|         | 西暦 年 月 日                                   |                    |  |  |  |
|         | ※3 メールアドレス                                 |                    |  |  |  |
|         |                                            |                    |  |  |  |
|         | 83 メールアドレス (再入力)                           |                    |  |  |  |
|         |                                            |                    |  |  |  |
|         | 必須 パスワード ※英大文字、英小文字、数字、記号(&%":'◎-+;/!,?()) | 等)がすべて混在した半角10文字以上 |  |  |  |
|         |                                            |                    |  |  |  |

#### ⑤ ご本人の他、一緒に予約を入れたいご家族などがいる場合は、 「予約者1」以降も入力してください

利用者の他に予約したい方がいる場合は、以下に追加したい予約者を登録してください。電話番号については、日中に連絡のとれる番号をお願いします。

| 予約者1             |   | × |
|------------------|---|---|
| 氏名               |   |   |
| 姓<br>フリガナ        | 名 |   |
| セイ               |   |   |
| 生年月日<br>西暦 年 月 日 |   |   |
|                  | + |   |
|                  |   |   |

#### これ以降の操作は、9月17日から行えるようになります。

⑥ 登録が完了しましたら、①の画面よりログインし、予約を行って ください。(変更やキャンセルもこの画面から行えます)

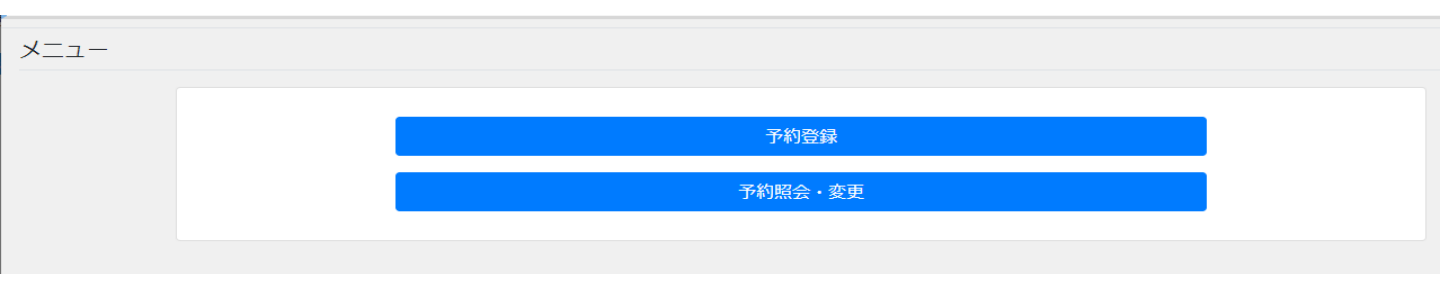

⑦検診を受ける方のお名前を選択し次に進みます。

| 予約者選択 |                                                                                                    |
|-------|----------------------------------------------------------------------------------------------------|
|       | <ul> <li>予約者を以下から選択してください。表示されている方のみ予約をお取りします。複数名登録されている場合は、必ずそれぞれの方について予約を行ってください。(予約者の追加は、利用者情報より行って下さい)</li> </ul> |
|       | 必須 予約者氏名                                                                                                    |
|       | ▲ ● ● ● ● ● ● ● ● ● ● ● ● ● ● ● ● ● ● ●                                                                               |
|       | 次へ<br>戻る                                                                                                    |
|       |                                                                                                    |

⑧ 対象のイベント(予約枠)を選択し、表示される画面にしたがって 予約を進めてください。